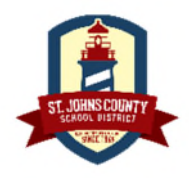

## Welcome to Your Employee Benefits Supersite!

https://mm.benselect.com/enroll/login.aspx

**NEW MEMBER LOGIN** 

## Username: Full SSN, no dashes, no spaces Password: 4-digit birth year

#### WHEN CAN I ENROLL?

#### **Open Enrollment**

You may enroll and make changes online during the annual open enrollment window **10/01/2020 through 10/31/2020**. Once open enrollment has closed, you may not make any changes to your benefit elections unless you experience a qualifying event. However, you can update your personal information and beneficiary selections at any time.

#### HOW DO I ENROLL?

Use the following pages to guide you in electing voluntary whole life insurance for you and your family.

#### .... MassMutual

| Home You & Your Family + My Benefits + Sign & Submit                                                                                                    |                                                             |
|----------------------------------------------------------------------------------------------------|-------------------------------------------------------------|
| Welcome to Your Benefit Enrollment for Plan Year 2021<br>At St. Johns County School District, we know that benefit requirements change. That's why we have an open enrollment period each year.<br>For most benefits, Open Enrollment is the only time of year you are allowed to make changes in your benefits. Unless you experience some<br>qualifying life event, you will only be able to make benefit changes during the Open Enrollment period. During open enrollment, you should<br>consider the benefits you have today and asky ourself if they will serve you and your loved ones well in the coming plan year.<br>Benefit enrollment is easy! Just follow these steps.<br>• First, review and contact HR to update personal information about you or your covered dependents.<br>• Review each of your benefit elections and make your choices.<br>• Sign the Enrollment Confirmation form to complete your enrollment.<br>Click Nextto begin. | ✓ Your Benefit Options<br><u>MassMutual@Work Whole Life</u> |
| Press Next to review person                                                                                                    | al information and begin enrollment.                        |
|                                                                                                    |                                                             |

Use SSN number (no dashes, no spaces) for username and 4 digit birth year for password. This is the Welcome page when you log in. \*Pro tip: Follow the orange Next button to proceed.

| cisonarimonnacion                                 |                                                               |                  |                            |       |        |
|---------------------------------------------------|---------------------------------------------------------------|------------------|----------------------------|-------|--------|
|                                                   |                                                               |                  |                            |       |        |
| Please review your personal information to ensure | e it is correct and complete. Please correct any errors and d | lick the Nextsui | ion when you are finished. |       |        |
| Optional items are in /talics.                    |                                                               |                  |                            |       |        |
| ersonal info                                      |                                                               |                  |                            |       |        |
|                                                   |                                                               |                  |                            |       |        |
| Name:                                             | Tom                                                           |                  | Test                       |       |        |
|                                                   | First                                                         | M                | Last                       |       | Suffix |
| Date of Birth:                                    | 01/01/1976                                                    | 1                |                            |       |        |
| SSN:                                              |                                                               |                  |                            |       |        |
| Gender                                            | Male O Female O Other                                         |                  |                            |       |        |
| denter.                                           |                                                               |                  |                            |       |        |
| ontact Info                                       |                                                               |                  |                            |       |        |
| address                                           | 1154                                                          | *                |                            |       |        |
|                                                   | Country                                                       |                  |                            |       |        |
|                                                   | 121 Eim It                                                    |                  |                            |       |        |
|                                                   | Street                                                        |                  |                            |       |        |
|                                                   |                                                               |                  |                            |       |        |
|                                                   | Street (cont.)                                                |                  |                            |       |        |
|                                                   | ST AUGUSTINE                                                  |                  | R +                        | 32084 |        |
|                                                   | City                                                          |                  | State                      | Zip   |        |
| Mailing Address:                                  | Same as home address                                          |                  |                            |       |        |
|                                                   | USA                                                           | *                |                            |       |        |
|                                                   | Country                                                       |                  |                            |       |        |
|                                                   |                                                               |                  |                            |       |        |
|                                                   | Street                                                        |                  |                            |       |        |
|                                                   |                                                               |                  |                            |       |        |
|                                                   | Street (cont.)                                                |                  |                            |       |        |
|                                                   |                                                               |                  | *                          |       |        |
|                                                   | City                                                          |                  | State                      | Zip   |        |
| Home Phone:                                       | (904) 362-0331                                                |                  |                            |       |        |
| Work Phone:                                       | ()Dt                                                          |                  |                            |       |        |
| Mobile Phone:                                     |                                                               |                  |                            |       |        |
|                                                   |                                                               |                  |                            |       |        |
|                                                   |                                                               |                  |                            |       |        |
| EMail:                                            |                                                               |                  |                            |       |        |

Personal Information. Some information will be pre-filled. If you hit the Next button and additional information is needed on this screen, it will indicate which required fields are missing. Verify all your information is correct.

| Home             | You & Your Family 🗕                                                                                                    | My Benefits + S | ign & Submit |     |          |           |  |  |  |
|------------------|----------------------------------------------------------------------------------------------------|-----------------|--------------|-----|----------|-----------|--|--|--|
| Dep              | Dependents                                                                                                    |                 |              |     |          |           |  |  |  |
| O cl<br>cl       | Click Add ("Plus" icon at top right of table) to add your spouse or dependent children. Dependent children may only be covered in a plan if they meet the necessary requirements defined by the plan.<br>Click the Next button when you are finished. |                 |              |     |          |           |  |  |  |
| Depe             | endents                                                                                                    |                 |              |     |          |           |  |  |  |
| No Depe          | endent Information Availa                                                                                                    | ble             |              |     |          |           |  |  |  |
| Name             |                                                                                                    | SSN             | DOB          | Sex | Relation | Uploads + |  |  |  |
| Add a<br>Ifyourd | Add a Dependent If your dependent is not listed above or you would like to add an additional dependent, simply click the Add Dependent button below.  Add Dependent                                                                                   |                 |              |     |          |           |  |  |  |
| Back             | Back                                                                                                    |                 |              |     |          |           |  |  |  |
|                  |                                                                                                    |                 |              |     |          |           |  |  |  |

You may add dependents here by either clicking the plus icon on the right-hand side or by clicking the "Add Dependent" button towards the bottom. \*Pro tip: Dependents added here will also appear in your beneficiaries. Dependents are eligible for \$25,000 in Whole Life coverage when an employee elects \$25,000 or more in coverage.

|                                                                                                    | 21 - 200 m                                 |    |       |   |       |        |  |
|----------------------------------------------------------------------------------------------------|--------------------------------------------|----|-------|---|-------|--------|--|
| Add Dependent                                                                                            |                                            |    |       |   |       |        |  |
| 6 Add information on your dependents below. Opti                                                         | onal fields are marked in <i>itali</i> cs. |    |       |   |       |        |  |
|                                                                                                    |                                            |    |       |   |       |        |  |
| Required information is missing or invalid                                                               |                                            |    |       |   |       |        |  |
| First Important: Please complete this required fit     Last Important: Please complete this required fit | id<br>Id                                   |    |       |   |       |        |  |
| Date of Birth Important: Please complete this rel                                                        | guired field                               |    |       |   |       |        |  |
|                                                                                                    |                                            |    |       |   |       |        |  |
| ependent Info                                                                                            |                                            |    |       |   |       |        |  |
| Relationship:                                                                                            | Spouse                                     | ¥  |       |   |       |        |  |
| Name:                                                                                                    |                                            |    |       |   |       |        |  |
|                                                                                                    | First M'                                   | La | st    |   |       | Suffix |  |
| Date of Birth:                                                                                           | peladama<br>p                              | -  |       |   |       |        |  |
| SSN:                                                                                                    |                                            |    |       |   |       |        |  |
| Gender:                                                                                                  | 🔵 Male 🌘 Female 🔵 Other                    |    |       |   |       |        |  |
| Full-time Student:                                                                                       | O Yes O No                                 |    |       |   |       |        |  |
| Disabled:<br>Address:                                                                                    | Ves O No                                   |    |       |   |       |        |  |
|                                                                                                    | USA                                        | ¥  |       |   |       |        |  |
|                                                                                                    | Country                                    |    |       |   |       |        |  |
|                                                                                                    | 321 Elm St                                 |    |       |   |       |        |  |
|                                                                                                    |                                            |    |       |   |       |        |  |
|                                                                                                    | Street (cont.)                             |    |       |   |       |        |  |
|                                                                                                    | ST AUGUSTINE                               |    | FL    | * | S2084 |        |  |
|                                                                                                    | city                                       | _  | State |   | Zip   |        |  |
| Email Address:                                                                                           |                                            |    |       |   |       |        |  |
| Save Cancel                                                                                              |                                            |    |       |   |       |        |  |
|                                                                                                    |                                            |    |       |   |       |        |  |

When adding a dependent, the only necessary information is their relationship to you, "Spouse" or "Child" (for grandchild, use "Child"), first and last names, date of birth, gender, and if they are a full time student, and/or disabled. Then click Save.

| Home You & Your Family + My Benefits + Sign & Submit                                                                        |                              |        |
|----------------------------------------------------------------------------------------------------|------------------------------|--------|
| My Benefits                                                                                                    |                              |        |
| Below is a list of your current benefit elections. Click "Review" for benefit information and to elect or decline coverage. | My Benefits                  |        |
|                                                                                                    | O MassMutual@Work Whole Life | \$0.00 |
| WassMutual@Work Whole Life Review                                                                                           | Post-tax cost                | \$0.00 |
| rou nave to complete enrollment in this plan.                                                                               | Total Cost<br>Per Pay Period | \$000  |
|                                                                                                    |                              |        |
| Back                                                                                                    |                              |        |
|                                                                                                    |                              |        |
|                                                                                                    |                              |        |

Here you begin your election for Whole Life coverage by clicking inside the circle "MassMutual@Work Whole Life." Please click the Next button.

| me You & Your Family - My Benefits - Sign & Submit                                                                                                    |                 |                                            |
|----------------------------------------------------------------------------------------------------|-----------------|--------------------------------------------|
| MassMutual@Work℠ Whole Life Insurance                                                                                                    |                 |                                            |
| elect the desired benefit amount or cost from the list below. If you wish you may enter a specific coverage                                                                                                    |                 | My Benefits                                |
| in on the contrast memory of the second second second second second second second second second second second s<br>o apply, select ) with to apply for this coverage. If you do not wish to purchase this coverage, choose ) with to<br>SECUNE this coverage. Press Net when you are finished.                                                                                                    |                 | MassMutuel@WorkWholeLife \$0.00            |
| dditional Information<br>Product Summary<br>Vhole Life Insurance coverage visual overview<br>Important Consumer and Privacy Notice<br>COMD19 Notice                                                                                                    |                 | Totol Cost<br>Total Cost<br>Ter Fer Period |
| Insurance for Aimee Test                                                                                                    |                 | 7                                          |
| Within the last 12 months, have you used tobacco or other nicotine containing products (e.g. cigarettes,<br>e-cigarettes, ivage, pipes, mulf, chewing tobacco, or nicotine delivery device such as gum or the patch),<br>or more than 24 cigars?                                                                                                    | Please Select 👻 | 1                                          |
| Is your Spouse currently applying for or collecting any disability benefits (including but not limited to<br>Social Security Disability)?                                                                                                    | Please Select 👻 | 1                                          |
| During the last 2 years, has any Proposed insured been treated for, received medical advice for, been<br>hospitalized for, been prescribed medication for, or been diagnosed by a licensed member of the<br>medical profession as having, any of the following:                                                                                                    | Please Select 🖤 |                                            |
| melanoma sin cancer;<br>b. Alcohol or drug abuse<br>c. Diabetes for which the recommended treatment is insulin<br>d. Heart attack, coronary artery or value diaesae, heart failure or cardiomyopathy<br>e. Storeko or transient isohemic attack (TA)<br>f. Chronic obstructive pulmonary disease (COPO), emphysema or other chronic lung disease<br>(excluding asthma)<br>g. Circhosis of the liver or hepatitis (excluding Hepatitis A)<br>h. Parkinson's disease or paralysis<br>i. Chronic kidney disease or kidney failure (excluding kidney stones)<br>j. ADS (Acquired Immune Deficiency Syndrome) or tasted positive for HW (Humen<br>Immunodeficiency Virus) or its antibodies?<br>Heve you ever tested positive for excogure to the HW infection or hean diseased as heving AINS Balaned. |                 |                                            |
| Have you even sease positive for expositive to the HIV infection of been disprosed as newing Hub Anaste<br>Complex (ARC) or Acquired Immune Deficiency Syndrome (AIDS) caused by the HIV infection or other<br>alciness or condition derived from such infection?                                                                                                    | Please Select * |                                            |
| Benefit Amount \$0.00                                                                                                    |                 |                                            |
| Cost per Pay Period: \$0.00                                                                                                    |                 |                                            |
| I wish to apply for this coverage     I wish to CANCEL this coverage                                                                                                    |                 |                                            |
| Beck                                                                                                    | Next            |                                            |
|                                                                                                    |                 |                                            |

Answer the 4 questions on this page. Be sure you select "yes" for actively at work. A chart with amounts ranging from \$10,000 to \$250,000 will appear after you have answered the questions, if eligible. Despite your answer to the third question, you are fully eligible for up to \$100,000 in Guaranteed Issue coverage. \*Pro tip: If you have a cost per pay period or coverage amount desired that is not listed in the chart, you can customize the coverage in increments of \$5,000 by typing your selection into the calculator function and hit the calculator button.

At this point, you can either apply for coverage or waive the coverage and click the orange Next button. \*Pro Tip: You can learn more about the product and coverage features by clicking on the links provided under additional information at the top of the page.

| Home You & Your Family                                                                                                    | ▪ My Benefits ▪ Sign & Subm                             | it                       |                            |          |                  |         |                             |
|----------------------------------------------------------------------------------------------------|---------------------------------------------------------|--------------------------|----------------------------|----------|------------------|---------|-----------------------------|
| MassMutual                                                                                                    | @Work <sup>s</sup> Whol                                 | e Life Inst              | urance                     |          |                  |         |                             |
| MassMutual@Wor                                                                                                    | 'k Whole Life<br>d is listed below. If you wish to make | a change to the coverage | e, click the person's name | e.       |                  |         |                             |
| Primary Insured                                                                                                    | Relationship                                            | DOB                      | Policy #                   | Benefit  | Premium          | Options |                             |
| Tom Test                                                                                                    | Employee                                                | 1/1/1976                 |                            | 100,000  | \$80.50          |         | Withdraw                    |
| Name<br><u>Aimee Test</u>                                                                                                    | Relationship                                            |                          |                            | Sex<br>F | DOB<br>9/14/1985 |         | Riders                      |
| Aimee Test                                                                                                    | Spouse                                                  |                          |                            | F        | 9/14/1985        |         |                             |
| Jack Test                                                                                                    | Child                                                   |                          |                            | М        | 5/15/2015        |         |                             |
| I wish to CONFIRM the changes made in this enrollment session. I wish to CANCEL changes made in this enrollment session. Back Next |                                                         |                          |                            |          |                  |         |                             |
|                                                                                                    |                                                         |                          |                            |          |                  |         | © 2020 - Powered by Selerix |

If you added dependents and elected \$25,000 or more in coverage for yourself, you are able to enroll an eligible spouse, child, or grandchild here by clicking on their name.

|                                                                                                    |               | M. Dime Ele                             |
|----------------------------------------------------------------------------------------------------|---------------|-----------------------------------------|
| slect the desired benefit amount or cost from the list below. If you wish you may enter a specific coverage<br>nount or benefit amount. You may select any optional coverages (if offered) from the list below.                                                                                                    |               | My denems                               |
| repply, select J wish to apply for this coverage. If you do not wish to purchase this coverage, choose J wish to<br>ECLINE this coverage. Press Next when you are finished.                                                                                                    |               | MessMutuel@WorkWholeUHe \$0.00          |
| Idificianal Information     Product Summary     Whole USE Insurance coverage visual overview     Important Consumer and Privacy Notice     COVID19 Notice                                                                                                    |               | Total Cost \$0.00<br>Total Cost Note SO |
| Insurance for Aimee Test                                                                                                    |               |                                         |
| Within the last 12 months, have you used tobacco or other nicotine containing products (e.g. cigarettes,<br>e-cigarettes,/vspe, pipes, snuff, chewing tobacco, or nicotine delivery device such as gum or the patch),<br>or more than 24 cigars?                                                                                                    | Please Select | -                                       |
| Is your Spouse currently applying for or collecting any disability benefits (including but not limited to<br>Social Security Disability)?                                                                                                    | Please Select | •                                       |
| During the last 2 years, has any Froposed insured been treated for, received medical advice for, been<br>hospitalized for, been prescribed medication for, or been diagnosed by a licensed member of the<br>medical profession as having, any of the following:                                                                                                    | Please Select |                                         |
| melanoma sion cancer)<br>b. Alcohol or drug abuse<br>c. Diabtes for which the recommended treatment is insulin<br>d. Heart attack, coronary artery or valve disease, heart failure or cardiomyopathy<br>e. Stroke or transient ischerine attack (TNA)<br>f. Chronic obstructive pulmonary disease (COPO), emphyseme or other chronic lung disease<br>(excluding asthma)<br>g. Circhalas of the liver or hepatitis (excluding Hepatitis A)<br>h. Parkinson's disease or parelysis<br>i. Chronic kidney disease or kidney failure (excluding kidney stones)<br>j. ADDS (Acquired Immune Deficiency Syndrome) or tested positive for HIV (Human<br>Immunodeficiency Virus) or its antibodies?<br>Here you your tested positive for empoune to the LIV/Infection or bean diseased as the ince 1000 Palanad |               |                                         |
| Have you even tessed positive for exposure to the HIV infection of been disgnosed as newing Alos Related<br>Complex (ARC) or Acquired immune Deficiency Syndrome (AIOS) caused by the HIV infection or other<br>sickness or condition derived from such infection?                                                                                                    | Please Select | -                                       |
| Benefit Amount: \$0.00                                                                                                    |               |                                         |
| Cost per Pay Period: \$0.00                                                                                                    |               |                                         |
| I wish to apply for this coverage     I wish to CANCEL this coverage                                                                                                    |               |                                         |
| _                                                                                                    |               |                                         |

Spouses are on "Express Issue" and must answer the questions here accordingly.

| \$0.00            |                              |                 | selow. If you wish you may enter a specific coverage                                                  | ect the desired benefit amount or cost from the list b                                                                                              |
|-------------------|------------------------------|-----------------|----------------------------------------------------------------------------------------------------|----------------------------------------------------------------------------------------------------|
|                   | MassMutual@Work Whole Life   |                 | I coverages (if offered) from the list below. do not wish to purchase this coverage, choose / wish to | ount or benefit amount. You may select any optiona<br>apply, select I wish to apply for this coverage. If you o                                     |
| \$0.00            | Post-tax cost                |                 | SL.                                                                                                   | cente uns coverage. Press next when you are infishe                                                                                                 |
| \$0 <sup>00</sup> | Total Cost<br>Per Pay Period |                 |                                                                                                    | ditional Information<br>Product Summary<br>Whole Life Insurance coverage visual overview<br>Important Consumer and Privacy Notice<br>COVID19 Notice |
|                   |                              | Please Select 💌 | ing for or collecting disability benefits (including but                                              | Insurance for Jack Test<br>ndicate any dependent child who is currently applyi<br>ot limited to Social Security Disability).                        |
|                   |                              |                 | \$0.00                                                                                                | Benefit Amount:                                                                                                    |
|                   |                              |                 | \$0.00                                                                                                | Cost per Pay Period:                                                                                                    |
|                   |                              |                 |                                                                                                    | I wish to apply for this coverage                                                                                                    |
|                   |                              |                 |                                                                                                    | I wish to CANCEL this coverage                                                                                                    |
|                   |                              |                 |                                                                                                    |                                                                                                    |
|                   |                              |                 | \$0.00<br>\$0.00                                                                                      | Benefit Amount:<br>Cost per Pay Period:<br>I wish to apply for this coverage<br>I wish to CANCEL this coverage                                      |

Children and grandchildren are on Guaranteed Issue and must not be collecting nor applying for disability benefits.

| lassMutual<br>assMutual@Wor                                                                                                  | @Work <sup>s</sup> M Who<br>rk Whole Life             | ole Life Insu              | irance                               |               |         |         |          |
|----------------------------------------------------------------------------------------------------|-------------------------------------------------------|----------------------------|--------------------------------------|---------------|---------|---------|----------|
| ch person currently covered                                                                                                  | d is listed below. If you wish to mak<br>Relationship | e a change to the coverage | , click the person's nam<br>Policy # | e.<br>Benefit | Premium | Options |          |
| om Test                                                                                                    | Employee                                              | 1/1/1976                   |                                      | 100,000       | \$80.50 |         | Withdraw |
| imee Test                                                                                                    | Spouse                                                | 9/14/1985                  |                                      | 25,000        | \$13.38 |         | Withdraw |
| ack Test                                                                                                    | Child                                                 | 5/15/2015                  |                                      | 25,000        | \$6.88  |         | Withdraw |
| I wish to CONFIRM the changes made in this enrollment session.     I wish to CANCEL changes made in this enrollment session. |                                                       |                            |                                      |               |         |         |          |
|                                                                                                    |                                                       |                            |                                      |               |         |         | Me       |

This screen shows all coverages elected and applied for. Please click Next to proceed.

| Home You & Your Family - My Benefits - Sign & Submit                                                                                                    |              |         |                                     |  |  |  |  |
|----------------------------------------------------------------------------------------------------|--------------|---------|-------------------------------------|--|--|--|--|
| MassMutual@Work℠ Whole L                                                                                                    | ife Ins      | urance  |                                     |  |  |  |  |
| <ul> <li>Choose Beneficiaries</li> <li>A beneficiary is a person, organization, or trust who is designated by the certificate owner to receive benefits under the certificate. A certificate owner may designate multiple beneficiaries and indicate each beneficiary's share of the beneficiary or secondary beneficiaries Secondary beneficiaries will receive a share only in the event that there are no surviving primary beneficiaries at the time a benefit is payable to a beneficiary's chare of the beneficiary and contingent beneficiary. The percentage allocations will automatically calculate.</li> <li>Place a checkmark next to each desired primary and contingent beneficiary. The percentage allocations will automatically calculate.</li> <li>Olick Add (Plus sign) if you do not see the desired person or trust in the list.</li> <li>You may change the percentages, as long as they add up to 100%.</li> <li>Beneficiaries may not be both primary and contingent at the same time.</li> </ul> If a beneficiary that is of a coverable type (such as spouse or child) will edit that dependent's information as well. For this reason, it is recommended to add a new beneficiary rather than edit one that is arredy in the list as a dependent. |              |         |                                     |  |  |  |  |
| Beneficiary                                                                                                    | Relationship | Primary | Contingent +                        |  |  |  |  |
| Estate                                                                                                    |              | 0.00%   | 0.00%                               |  |  |  |  |
| Back                                                                                                    |              |         | Next<br>© 2020 - Powered by Selerix |  |  |  |  |

This is where you will enter your beneficiaries. If dependents were entered, they will automatically appear here. You can add beneficiaries here by clicking on the "+" icon on the right side of the screen. Make sure to check the appropriate box under primary or contingent. \*Pro Tip: It is best practice to always list both a primary and contingent beneficiary.

| Home You & Your Family - My Benefits - S                                                                                                    | Sign & Submit                                                                                                    |                                                                                                    |                                                                                                    |                                                                    |  |  |  |  |
|----------------------------------------------------------------------------------------------------|----------------------------------------------------------------------------------------------------|----------------------------------------------------------------------------------------------------|----------------------------------------------------------------------------------------------------|--------------------------------------------------------------------|--|--|--|--|
| MassMutual@Work™ \                                                                                                    | Whole Life Insurance                                                                                                    |                                                                                                    |                                                                                                    |                                                                    |  |  |  |  |
| Choose Beneficiaries                                                                                                    |                                                                                                    |                                                                                                    |                                                                                                    |                                                                    |  |  |  |  |
| A beneficiary is a person, organization, or trust w<br>beneficiary's share of the benefit amount as eithe<br>is payable to a beneficiary. If a beneficiary does n                                                                                                    | ho is designated by the certificate owner to receive benef<br>er primary or secondary beneficiaries Secondary benefici<br>ot survive to receive a share, the share is paid proportion                                                                                                    | its under the certificate. A certifica<br>laries will receive a share only in th<br>lately to the surviving beneficiarie: | te owner may designate multiple benefic<br>e event that there are no surviving prima<br>s of the same class. | iaries and indicate each<br>ry beneficiaries at the time a benefit |  |  |  |  |
| <ul> <li>Place a checkmark next to each desired pri</li> <li>Click Add (Plus sign) if you do not see the d</li> <li>You may change the percentages, as long a</li> <li>Clicking All invigo Alidrar will clear any chi</li> <li>Beneficiaries may not be both primary and</li> </ul> | <ul> <li>Place a checkmark next to each desired primary and contingent beneficiary. The percentage allocations will automatically calculate.</li> <li>Click Add (Plus sign) if you do not see the desired person or trust in the list.</li> <li>You may change the percentages, as long as they add up to 100%.</li> <li>Clicking All living children will clear any children already selected.</li> <li>Beneficiaries may not be both primary and contingent at the same time.</li> </ul> |                                                                                                    |                                                                                                    |                                                                    |  |  |  |  |
| • Note: Editing a beneficiary that is of a coverable to already in the list as a dependent.                                                                                                    | ype (such as spouse or child) will edit that dependent's in                                                                                                    | nformation as well. For this reason                                                                                       | , it is recommended to add a new benefic                                                                     | iary rather than edit one that is                                  |  |  |  |  |
| Relationship:                                                                                                    | «Choose Relationship»                                                                                                    | •                                                                                                    |                                                                                                    |                                                                    |  |  |  |  |
| Name:                                                                                                    |                                                                                                    |                                                                                                    |                                                                                                    |                                                                    |  |  |  |  |
| Gender:                                                                                                    | First O Male O Female O Other                                                                                                    | MI Last                                                                                                    |                                                                                                    | Suffix                                                             |  |  |  |  |
| Туре:                                                                                                    | Primary                                                                                                    | •                                                                                                    |                                                                                                    |                                                                    |  |  |  |  |
| Save                                                                                                    |                                                                                                    |                                                                                                    |                                                                                                    |                                                                    |  |  |  |  |
|                                                                                                    |                                                                                                    |                                                                                                    |                                                                                                    | © 2020 - Powered by Selerix                                        |  |  |  |  |

To enter beneficiary information, please follow the prompts when adding.

| lome You & You             | r Family 👻 My Bene                   | fits 😽 Sign & Submit                  |                                |                    |                   |      |       |               |                 |
|----------------------------|--------------------------------------|---------------------------------------|--------------------------------|--------------------|-------------------|------|-------|---------------|-----------------|
| MassMu                     | tual@Wo                              | rk™ Whole                             | Life Insur                     | ance               |                   |      |       |               |                 |
|                            |                                      |                                       |                                |                    |                   |      |       |               |                 |
|                            |                                      |                                       |                                |                    |                   |      |       |               |                 |
| Secondary A<br>termination | ddressee (Provi<br>of coverage for i | de name and add.<br>non-payment of pl | ress of the perso.<br>remium.) | n you wish to rece | eive notice prior | to   |       |               |                 |
|                            |                                      |                                       |                                |                    |                   |      |       |               |                 |
| First Name                 | Last Name                            | Middle Initial                        | Suffix                         | Address Line 1     | Address Line 2    | City | State | Zip Code      | +               |
|                            |                                      |                                       |                                |                    |                   |      |       |               |                 |
|                            |                                      |                                       |                                |                    |                   |      |       |               | _               |
| Back                       |                                      |                                       |                                |                    |                   |      |       |               | Next            |
|                            |                                      |                                       |                                |                    |                   |      |       | @ 2020 - Powe | arad by Salariy |
|                            |                                      |                                       |                                |                    |                   |      |       | © 2020 - Powe | see by Selenx   |

If you would like to enter a secondary addressee (somehow who would receive policy information if the policy was at risk of termination), you may do so here by clicking the "+" icon.

| MassMutual                                             |                |             |                             |
|--------------------------------------------------------|----------------|-------------|-----------------------------|
| Home You & Your Family + My Bo                         | First Name     |             |                             |
| MassMutual@We                                          | Last Name      |             |                             |
| Secondary Addressee (Pro<br>termination of coverage fo | Middle Initial |             |                             |
| First Name Last Name                                   | Suffix         |             | Zip Code                    |
| Back                                                   | Address Line 1 |             | Next                        |
|                                                        | Address Line 2 |             | © 2020 - Powered by Selerix |
|                                                        | City           |             |                             |
|                                                        | State          | •           |                             |
|                                                        | Zip Code       |             |                             |
|                                                        |                | Save Cancel |                             |

Follow the prompts to enter secondary addressee information.

| Home You & Your Family + My Benefits + Sign & Submit |                                                                 |
|------------------------------------------------------|-----------------------------------------------------------------|
| MassMutual@Work℠ Whole Life Insurance                |                                                                 |
| Product Features                                     |                                                                 |
| 1. Automatic Premium Loan: Click for more info       | 🔿 Yes 🔿 No                                                      |
| 2. Dividend Option (Select one): Click for more info | Paid-Up Additions (default)     Dividend Accumulations     Cash |
| Back                                                 | Next                                                            |
|                                                      |                                                                 |

Product features. You can learn more about the product features by clicking on the links provided. Please make the desired choices and press the Next button.

### .... MassMutual

| Home You & Your Family + My Benefits + Sign & Submit                                                                                                    |
|----------------------------------------------------------------------------------------------------|
| MassMutual@Work™ Whole Life Insurance                                                                                                    |
|                                                                                                    |
| The Internal Revenue Service does not require your consent to any provision of this<br>document other than the certifications required to avoid backup withholding.                                                                                                    |
| By my electronic signature, I, the Employee certify under penalties of perjury that (1) the number<br>shown in the Employee section is my correct Taxpayer Identification Number; (2) I am a US person<br>(including US resident alien); (3) the FATCA code entered on this form (if any) indicating that I am<br>exempt from FATCA (Foreign Account Tax Compliance Act) reporting is correct; and (4) I certify that<br>my response below is true: |
| Yes, I am subject to back up tax withholding.                                                                                                    |
| No, I am not subject to back up tax withholding.                                                                                                    |
| Back                                                                                                    |
|                                                                                                    |

IRS question relating to tax backup withholding. This is most commonly answered "No" but if you are subject to backup withholding, select "Yes."

| assMutual@Work™ Whole Life Insurance                                                                                                    |  |
|----------------------------------------------------------------------------------------------------|--|
| acknowledge receiving the disclosure statement regarding the Accelerated Death Benefit for<br>Terminal Illness feature, if required by the state I reside in.                                                                                                    |  |
| ANY PERSON WHO KNOWINGLY AND WITH INTENT TO INJURE, DEFRAUD, OR DECEIVE ANY<br>NSURER FILES A STATEMENT OF CLAIM OR AN APPLICATION CONTAINING ANY FALSE,<br>NCOMPLETE, OR MISLEADING INFORMATION IS GUILTY OF A FELONY OF THE THIRD DEGREE.                                                                                                    |  |
| understand that I will be the owner of any Certificate issued as a result of this application. I<br>represent that all statements and answers made on or attached to this application are true to the<br>sest of my knowledge and belief, and realize that any false statements I make which materially<br>affect the acceptance of the risk assumed may result in loss of coverage under the Certificate to<br>which the application is attached. I understand that completion of this application in no way<br>mplies that I will be accepted for insurance coverage. |  |
| hereby authorize payroll deduction of any premiums for insurance purchased from<br>Massachusetts Mutual Life Insurance Company.                                                                                                    |  |
| By clicking the submit/agree button you are agreeing to the terms of this Electronic Signature<br>Agreement and authorize Massachusetts Mutual Life Insurance Company (MassMutual) to accept<br>as valid and legally binding your electronic submission of this application and all other required<br>documentation for MassMutual@Work insurance coverage. This electronic signature will have the<br>same effect as a physical wet signature on a paper application.                                                                                                  |  |
| n addition, you agree that MassMutual will deliver to you electronically all disclosure forms,<br>notices and any other information required to be provided to you during the application process<br>(all such documentation, including the application, is referred to as "electronic records"). You<br>acknowledge that you have the necessary hardware and software requirements to access and<br>retain the electronic records. You have the right to obtain a paper copy of the electronic records at<br>no cost to you by contacting us at 844-975-7522.          |  |
| Your consent to electronic signature and electronic delivery only applies to this transaction and<br>does not apply to any future transactions with MassMutual.                                                                                                    |  |
| f you decline the Electronic Signature Agreement, we will not be able to process your application, and no insurance coverage will be issued.                                                                                                    |  |

Acknowledge disclosures, select Agree, then Next.

| Go Paperless! View your documents online and print only what you need!                                                                                                    |      |
|----------------------------------------------------------------------------------------------------|------|
| Thank you for choosing Massachusetts Mutual Life Insurance Company (MassMutual) as your<br>insurer.                                                                                                    |      |
| How It Works: When your documents are available, we'll send you an email with a link and<br>instructions to view them. Documents can also be downloaded for you to save or print.                                                                                                    |      |
| Voluntary Consent to Use Electronic Signatures and Receive Documents Electronically<br>("Consent")                                                                                                    |      |
| This Consent will apply to all MassMutual group certificates insuring you, your spouse, or your<br>dependent children for which you are the group certificate owner. If you provide your email<br>address and agree to electronically sign this Consent and to electronic delivery of documents<br>related to your coverage then we will email you a link and instructions on registering for the<br>secure portal where your documents are delivered. In the portal, you'll be able to confirm your e-<br>delivery preferences and Go Paperless!                                                                                                    |      |
| Hardware and Software Requirements: In order to consent to electronic delivery you must be able<br>to receive email, access the portal, read, and download, and print or save the electronically<br>delivered documents. You will need (1) a computer or mobile device with internet access; (2) a<br>current version of an Internet browser (e.g., Google Chrome <sup>9</sup> , Safari <sup>9</sup> , or similar); (3) the ability to<br>download and/or print documents; (4) a current version of a Portable Document Format (PDF)<br>reader (e.g., Adobe Acrobat Reader <sup>9</sup> ); and (5) a valid email address. To keep electronic delivery,<br>you will need to keep your email address on record with us for notification of new electronically<br>delivered documents.                                                                                                    |      |
| Terms: You are voluntarily consenting to electronically signing this Consent and are consenting to<br>MassMutual electronically delivering your group insurance certificate, endorsements, statements,<br>invoices, forms, correspondences, and notices, including late premium notices, grace period<br>notices, and lapse notices (state law may require that one or more notices are delivered by US<br>Mail but a copy will be available electronically for your convenience), in accordance with the<br>preferences recorded on the portal at the time of delivery. You may not consent if you do not have<br>the Hardware and Software Requirements and an active email address. If you do not consent to<br>these Terms, your documents will be sent to you by US Mail. You can change your preferences on<br>the portal at any time. You can, at no cost, cancel future electronic delivery service and request a<br>paper copy of documents by US Mail by calling (844) 975-7522 or by logging into<br>https://massmutual.ins-portal.com<br>Acknowledgement: By signing this Consent you are representing that you (1) read, understand<br>and agree to the Terms; (2) have provided your active email address; (3) have the Hardware and<br>Software Requirements; (4) are authorizing electronic delivery of documents; and (5) are<br>authorizing MassMutual to accept as your valid and legally binding signature for this Consent,<br>your clicking the "I Agree" button. |      |
| ) legree<br>) Decline                                                                                                    |      |
| Notify me at email address:                                                                                                    |      |
|                                                                                                    |      |
|                                                                                                    |      |
| Eadk                                                                                                    | Next |

Acknowledge electronic signature disclosures and e-delivery by selecting Agree, enter email address, and click Next.

| Home You & Your Family + My Benefits + Sign & Submit                                                                                                    |                                                                                                    |                                                                                            |                                                   |               |
|----------------------------------------------------------------------------------------------------|----------------------------------------------------------------------------------------------------|--------------------------------------------------------------------------------------------|---------------------------------------------------|---------------|
| Sign and Submit                                                                                                    |                                                                                                    |                                                                                            |                                                   |               |
| Here is a recap of your enrollment elections. The summary below shows your election for each b<br>• Are You Satisfied With Your Elections? If you are satisfied with your choices, click on the<br>• Need to Make Some Changes? If you wish to make any changes to your elections, click on | enefit and includes your pre-tax and post<br>"NEXT" button at the bottom of this scre<br>t the benefit plan name in the menu on th | t-tax contributions <b>per pay peri</b> -<br>ten to sign your Enrollment Verif<br>ne left. | d for each plan.<br>cation Form electronically us | ing your PIN. |
| Your Benefits                                                                                                    |                                                                                                    |                                                                                            |                                                   |               |
| Plan                                                                                                    | Description                                                                                                    |                                                                                            | Pretax Cost                                       | Posttax Cost  |
| MassMutual@Work Whole Life                                                                                                    | Massmutual@work Group Whole Lif                                                                                                    | e Insurance; EO                                                                            | \$0.00                                            | \$41.25       |
| Signatures Required<br>To complete your enrollment, you must sign the following forms. Press Next to begin signing form                                                                                                    | ns.                                                                                                    |                                                                                            |                                                   |               |
| Form Name                                                                                                    | Status                                                                                                    | Date Signed/Reviewed                                                                       |                                                   |               |
| Enrollment Confirmation                                                                                                    | Unsigned                                                                                                    |                                                                                            |                                                   |               |
|                                                                                                    |                                                                                                    |                                                                                            |                                                   | Net           |
|                                                                                                    |                                                                                                    |                                                                                            |                                                   |               |

Almost done! Here you will see your total cost per pay period and the benefit elected. Click next to e-sign the application and get the coverage in force!

| Mas                          | ssMutu                  | Jal               |        |         |                 | Benef            | it Confi                   | rmation          | / Dedu                                                                                                    | ction A          | uthoria      | zatior    |
|------------------------------|-------------------------|-------------------|--------|---------|-----------------|------------------|----------------------------|------------------|----------------------------------------------------------------------------------------------------|------------------|--------------|-----------|
| Name<br>Tom Test             |                         | Date of Birt      | h I    | Home I  | Phone<br>82.055 |                  | Work Phone                 |                  | Address<br>321 Elm 3                                                                                             | St               |              |           |
| Employee ID                  | Hire/Elig Date          | Gender            | 1      | E-mail  | Addre           | 55               |                            |                  | ST AUGU                                                                                                    | STINE, FL 32     | 084          |           |
| 0                            | 01/01/2020              | M                 |        |         |                 |                  |                            |                  |                                                                                                    |                  |              |           |
| Location                     |                         |                   | Depa   | rtmen   | t               |                  |                            |                  | Reason                                                                                                    | or Completin     | g Form       |           |
| Default                      |                         |                   | Defa   | ut      |                 |                  |                            |                  | Open Enr                                                                                                    | olment           |              |           |
| Job Class<br>FT              |                         |                   | Title  |         |                 |                  |                            |                  |                                                                                                    |                  |              |           |
|                              |                         |                   |        | _       |                 | -                | 5F                         |                  |                                                                                                    | -                |              | Frank     |
| Benefit Plan                 | Product                 |                   | Opt    | Cvg     | Ded             | Date             | Amount                     | Benefit          | Cost                                                                                                    | Pre-tax          | After-tax    | Cost      |
| MassMutual@Work W            | /hole Massmutual@wo     | rk Group Whol     | No     | EO      | 24              | 01/01/2021       | 50,000                     |                  |                                                                                                    | 0.00             | 41.25        | 0.0       |
|                              |                         |                   |        |         |                 |                  |                            |                  |                                                                                                    |                  |              |           |
|                              |                         |                   |        |         |                 |                  |                            |                  |                                                                                                    |                  |              |           |
|                              |                         |                   |        |         |                 |                  |                            |                  |                                                                                                    |                  |              |           |
|                              |                         |                   |        |         |                 |                  |                            |                  |                                                                                                    |                  |              |           |
|                              |                         |                   | _      |         |                 |                  |                            |                  |                                                                                                    |                  |              |           |
|                              |                         |                   |        |         | -               | -                |                            |                  |                                                                                                    |                  |              |           |
|                              |                         |                   |        |         |                 |                  |                            |                  |                                                                                                    |                  |              |           |
|                              |                         |                   |        |         |                 |                  |                            |                  |                                                                                                    |                  |              |           |
|                              |                         |                   |        |         | _               |                  | _                          |                  |                                                                                                    |                  |              | -         |
|                              |                         |                   |        |         |                 |                  |                            |                  | -                                                                                                    |                  |              |           |
|                              |                         |                   |        |         |                 |                  |                            |                  |                                                                                                    |                  |              |           |
|                              |                         |                   |        |         |                 |                  |                            |                  |                                                                                                    |                  |              |           |
|                              |                         |                   |        |         |                 |                  |                            |                  |                                                                                                    |                  |              |           |
|                              |                         |                   |        |         |                 |                  |                            |                  | Total:                                                                                                    | 0.00             | 41.25        | 0.0       |
|                              |                         |                   |        |         |                 |                  |                            |                  |                                                                                                    |                  |              |           |
| Page 1 of 2                  |                         |                   |        |         |                 |                  |                            |                  |                                                                                                    |                  | rev.         | 05-02-200 |
|                              |                         |                   |        |         |                 |                  |                            |                  |                                                                                                    |                  |              |           |
|                              |                         |                   |        |         |                 |                  |                            |                  |                                                                                                    |                  |              |           |
|                              |                         |                   |        |         |                 |                  |                            |                  |                                                                                                    | Page 1           |              | * 00      |
|                              |                         |                   | 200    |         |                 |                  | The second second          |                  | lucioni en the T                                                                                                 | and the second   | in madeatic  |           |
| PIN below and click on       | "SIGN FORM" to complete | e your enrollment | end su | bmit yo | ur elect        | iona. By enterir | ng your PIN, you           | are electronical | ly signing the B                                                                                                 | enefit Verificat | ion/Deductio | n Confirm |
| eview it carefully before er | ntering your PIN.       |                   |        |         |                 |                  | and a second second second |                  | and the second second second second second second second second second second second second second second second |                  |              |           |
|                              |                         |                   |        |         |                 |                  | _                          |                  |                                                                                                    |                  |              |           |

Review your coverage here. To e-sign, enter your 4-digit birth year in the PIN box and click "Sign Form."

| ign/Submi                                                                                              | it Complete                                                                    |                                                                                          |                                                           |                                     |                |                         |
|----------------------------------------------------------------------------------------------------|--------------------------------------------------------------------------------|------------------------------------------------------------------------------------------|-----------------------------------------------------------|-------------------------------------|----------------|-------------------------|
|                                                                                                    | it complete                                                                    |                                                                                          |                                                           |                                     |                |                         |
| Ongratulations!<br>ur enrollment is now comp<br>scap of Your Elections<br>sted below is a recap of you | olete. You may log-in to the system a<br>ur elections including who is covered | t any time during the year to review your by<br>under each benefit plan and your named l | enefit elections.<br>beneficiaries. Scroll down to the bo | ottom of this screen to view a list | t of your comp | leted enrollment forms. |
| MassMutua<br>Enrollment Det                                                                            | l@Work Whole Life<br>ails                                                      |                                                                                          |                                                           |                                     |                |                         |
| Person Name                                                                                            | Relationship                                                                   | Description                                                                              |                                                           |                                     | Policy #       | Cost                    |
| Tom Test                                                                                               | Employee                                                                       | Massmutual@work Group Whole                                                              | Life Insurance; EO                                        |                                     |                | \$41.25                 |
| Beneficiary Informatio                                                                                 | 'n                                                                             |                                                                                          |                                                           |                                     | 1              |                         |
| Name                                                                                                   | Relationship                                                                   | Address                                                                                  | Phone                                                     | Percent                             |                | уре                     |
| Estate                                                                                                 |                                                                                |                                                                                          |                                                           |                                     | 100.00         | Primary                 |
| mpleted Forms<br>llowing is a list of forms rev<br>ess <i>Logout</i> to exit the webs<br>form Name     | viewed and/or signed during the enr<br>site.                                   | rollment. Click on the form name to view or                                              | print.<br>Date Signed/Review                              | ed                                  |                |                         |
| Enrollment Confirmation                                                                                | n                                                                              | 09/25/2020                                                                               | 09/25/2020                                                |                                     |                |                         |
| Back                                                                                                   |                                                                                |                                                                                          |                                                           |                                     |                | Retu                    |

Congratulations! Your application is complete. You have Whole Life coverage in force right now!

Even prior to payroll deductions starting for this benefit, at the time of enrollment completion you are granted a "temporary insurance agreement". This means that if any covered person dies between now and when premiums begin, the coverage amount will be paid out, tax free, to your beneficiaries.

\*Pro Tip: Click on Enrollment Confirmation to download your confirmation certificate. Save this with your important documents.